# Execute software update to software version 1.13 for an AMTRON<sup>®</sup> with HCC3

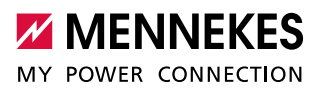

# **Table of contents**

| 1     | Software update via service interface                             | . 2  |
|-------|-------------------------------------------------------------------|------|
| 1.1   | Update from software version 1.10 to 1.13 resp. from 1.12 to 1.13 | 2    |
| 1.1.1 | Duration of the software update                                   | 3    |
| 1.1.2 | Step-by-step instructions for AMTRON® with WLAN module WGM110     | 4    |
| 1.1.3 | Step-by-step instructions for AMTRON® without WLAN module WGM110  | 7    |
| 1.2   | Update from software version 1.11 to 1.13                         | 9    |
| 1.2.1 | Duration of the software update                                   | 9    |
| 1.2.2 | Step-by-step instructions                                         | 9    |
| 2     | Software update via ACU (HCC3 in SCU mode)                        | .13  |
| 2.1   | Duration of the software update                                   | . 13 |
| 2.2   | Step-by-step instructions                                         | . 14 |

This manual describes how to perform an update to software version 1.13 on an AMTRON<sup>®</sup> with HCC3. The special features of the update from software version 1.10 resp. 1.12 to 1.13 and from software version 1.11 to 1.13 are explained below. Please note that an **update from software version 1.11 to 1.13 via WLAN is expressly prohibited**.

Save the software file in a known storage location. The next step is to navigate to this storage location.

1

# 1 Software update via service interface

An ongoing charging session is interrupted while the software update is in progress. It depends on the configuration whether charging is continued after the software update.

- parameter "autostart charging" is active: charging is continued automatically.
- parameter "autostart charging" is inactive: charging is not continued, but can be restarted by a new authorization.

## 1.1 Update from software version 1.10 to 1.13 resp. from 1.12 to 1.13

The update from software version 1.10 resp. 1.12 to 1.13 can be performed via LAN or WLAN. If a WGM110 WLAN module is built-in, the HCC3 and the WLAN module are updated. If no WGM110 WLAN module is built-in, only the HCC3 is updated. Which WLAN module is built-in can be seen via the service interface ("Production Settings" > "Wallbox Data" > "WLAN Version"). If "BA 1.1.x" is displayed as WLAN version, a WGM110 WLAN module is present.

| INNEKES AMTRON           | Production Settings Installation Settings User Settings | System |
|--------------------------|---------------------------------------------------------|--------|
|                          |                                                         | -      |
| Wallbox Data             |                                                         |        |
| HMI HW Version           | FF-43890                                                | _      |
| HMI SW Version           | 1.008                                                   |        |
| HMI Type                 | M                                                       |        |
| ? HMI IO Status          | 0110                                                    |        |
| HMI Temperature Internal | 26 °C                                                   |        |
| HMI Temperature External | 0 °C                                                    |        |
| HMI Error Code           | 0000                                                    |        |
| RFID Version             | TWN4/B1.03/CB1.49/APP1.00                               |        |
| WLAN Version             | BA 1.1.7                                                |        |
| ? HCC3 HW Version        | 30546-CA-18883                                          |        |
| HCC3 SW Version          | 1.12                                                    |        |
|                          |                                                         |        |

Never disconnect the AMTRON<sup>®</sup> from the power supply during the software update. This can render the AMTRON<sup>®</sup> unusable.

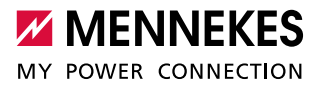

## AMTRON<sup>®</sup> as AccessPoint

Depending on the operating system, it may happen that the WLAN connection of the AMTRON<sup>®</sup> is interrupted and not automatically re-established (even if this is configured). In this case, the connection must be established manually.

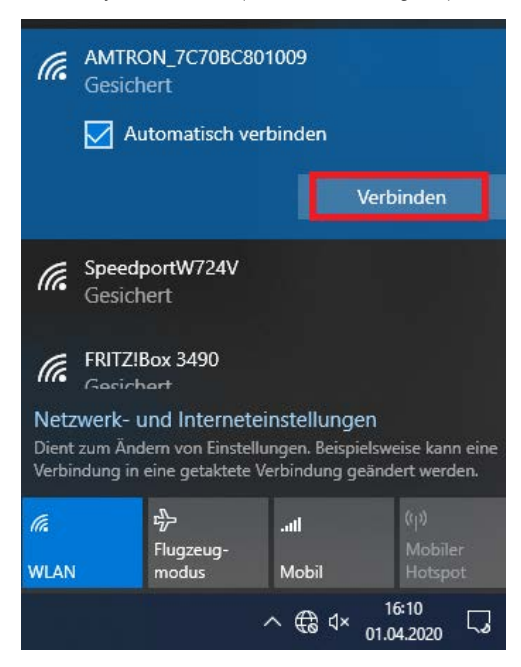

#### 1.1.1 Duration of the software update

The software update normally takes about 5 minutes. In exceptional cases, the software update may take longer, because in the event of an error, an new attempt is made to install the software update again.

## 1.1.2 Step-by-step instructions for AMTRON® with WLAN module WGM110

1. Navigate to the AMTRON® service interface by using an up-to-date Firefox browser: http://AMTRON-IP:25000

Instead of "AMTRON-IP", enter the IP address of the AMTRON<sup>®</sup> under which the AMTRON<sup>®</sup> is accessible.

- 2. Enter PIN1 / User PIN and navigate to the "System" > "Firmware Update" menu.
- 3. Click the "Browse" button. Navigate to the storage location of the saved file and select this file.
- 4. Click the button "Update AMTRON" to update the software.

i

| Firmware Update                                                                  |               |  |  |
|----------------------------------------------------------------------------------|---------------|--|--|
| To check for a new Firmware update, please visit our website.                    |               |  |  |
| Select Software Update File Durchsuchen) HC3Application_1_13.bin File size: 2 MB |               |  |  |
|                                                                                  | Update AMTRON |  |  |

5. After a successful software update of the HCC3, the AMTRON® is restarted.

| Restore Data from Backup                                                                     |
|----------------------------------------------------------------------------------------------|
| Please reload the Service Interface and login with the installation PIN to restore a backup. |
| The AMTRON wallbox is rebooting.                                                             |
| You will be redirected automatically.                                                        |
|                                                                                              |
| Firmware Update                                                                              |
| To check for a new Firmware undate, please visit our website                                 |

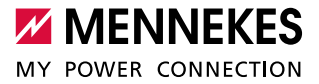

6. The software update of the WLAN module is started.

#### 6.1. If the software update is performed via LAN:

# 6.1.1. Enter PIN1 / User PIN.

✓ The update process of the WLAN module takes a few minutes and is indicated by the following screen:

| HMI Temperature Internal     24 °C       HMI Temperature Internal     0 °C       HMI Temperature External     0 °C       RFID Version     The WLAN module is being updated       WLAN Version     You will be redirected automatically.       HCC3 IW Version     0 99       P HC23 IV State     110000       ? HCC3 IP/PP-State     A11     |                          |                                       |  |
|----------------------------------------------------------------------------------------------------|--------------------------|---------------------------------------|--|
| HMI Imperature External     0 °C       HMI Empro Code     0000       RFID Version     TWW4/B1 08/CCB1.64/PRSC1.04       WLAN Version     You will be redirected automatically.       HCC3 SW Version     0.99       ? HCC3 IO-State     110000       ? HCC3 CP/PP-State     A11       HCC3 Fror Code     15                                  | HMI Temperature Internal | 24 °C                                 |  |
| HMI Error Code     0000       RFID Version     The WLAN module is being updated       WLAN Version     The WLAN module is being updated       HCC3 HW Version     You will be redirected automatically.       HCC3 SW Version     0.99       P HCC3 IO-State     110000       P HCC3 FV For Code     15                                      | HMI Temperature External |                                       |  |
| RFID Version     The WLAN module is being updated       WLAN Version     The WLAN module is being updated       P HC3 HW Version     You will be redirected automatically.       HC3 SW Version     0.99       P HC3 ISM Version     0.99       P HC3 ISM Version     0.49       P HC3 ISM Version     0.59       P HC3 ISM Version     0.59 | HMI Error Code           | 0000                                  |  |
| WLAN Wersion         Ine WLAN module is being updated           ? HC3 HW Version         You will be redirected automatically.           HC3 SW Version         0.99           ? HCC3 IO-State         110000           ? HCC3 CP/PP-State         A11           HCC3 FW Code         15                                                     | RFID Version             | TWN4/B1.06/CCB1.64/PRSC1.04           |  |
| Y HCC3 HW Version         You will be redirected automatically.           HCC3 SW Version         0.99           Y HCC3 SW Version         110000           Y HCC3 CP/IP-State         A11           Y HCC3 Fror Code         15                                                                                                    | WLAN Version             | The WLAN module is being updated      |  |
| HCC3 SW Version         0.99           2 HCC3 IO-State         110000           2 HCC3 CP/IP-State         A11           9 HCC3 Error Code         15                                                                                                    | ? HCC3 HW Version        | You will be redirected automatically. |  |
| ? HCC3 IO-State         110000           ? HCC3 IO-P/PP-State         A11           ? HCC3 Error Code         15                                                                                                    | HCC3 SW Version          | 0.99                                  |  |
| ? HCC3 CP/PP-State         A11           ? HCC3 Error Code         15                                                                                                    | ? HCC3 IO-State          | 110000                                |  |
| ? HCC3 Error Code 15                                                                                                    | ? HCC3 CP/PP-State       | A11                                   |  |
|                                                                                                    |                          | 15                                    |  |

#### 6.1. If the software update is performed via WLAN:

During the software update of the WLAN module, there is no WLAN connection with the result that the service interface cannot be reached. Therefore, when updating the service interface, an error message appears (e.g. when using the Firefox browser: "Error network timeout"). After the software update of the WLAN module has been completed, the service interface is available as usual.

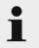

Never disconnect the AMTRON<sup>®</sup> from the power supply during the software update. This can render the AMTRON<sup>®</sup> unusable.

7. After a successful software update of the WLAN module, the AMTRON® is restarted.

8. After entering PIN1 / User PIN, the update is visible:

| Wallbox Data                                                                                                    |                                                                                                    |  |  |
|----------------------------------------------------------------------------------------------------|----------------------------------------------------------------------------------------------------|--|--|
| HMI HW Version                                                                                                    | FF-43890                                                                                                    |  |  |
| HMI SW Version                                                                                                    | 1.008                                                                                                    |  |  |
| HMI Type                                                                                                    | M                                                                                                    |  |  |
| ? HMI IO Status                                                                                                    | 0110                                                                                                    |  |  |
| HMI Temperature Internal                                                                                                    | 22 °C                                                                                                    |  |  |
| HMI Temperature External                                                                                                    | 0 °C                                                                                                    |  |  |
| HMI Error Code                                                                                                    | 0000                                                                                                    |  |  |
| RFID Version                                                                                                    | TWN4/B1.03/CB1.49/APP1.00                                                                                                    |  |  |
| WLAN Version                                                                                                    | BA 1.1.7                                                                                                    |  |  |
| ? HCC3 HW Version                                                                                                    | 30546-CA-18883                                                                                                    |  |  |
| HCC3 SW Version                                                                                                    | 1.12                                                                                                    |  |  |
| ? HCC3 IO-State                                                                                                    | 110000                                                                                                    |  |  |
| Wallbox Data                                                                                                    | $\overline{\mathbf{v}}$                                                                                                    |  |  |
|                                                                                                    | •                                                                                                    |  |  |
| HMI HW Version                                                                                                    | FF-43890                                                                                                    |  |  |
| HMI HW Version<br>HMI SW Version                                                                                                    | FF-43890<br>1.008                                                                                                    |  |  |
| HMI HW Version<br>HMI SW Version<br>HMI Type                                                                                                    | FF-43890<br>1.008<br>M                                                                                                    |  |  |
| HMI HW Version<br>HMI SW Version<br>HMI Type<br>? HMI IO Status                                                                                                    | FF-43890<br>1.008<br>M<br>0110                                                                                                    |  |  |
| HMI HW Version<br>HMI SW Version<br>HMI Type<br>? HMI IO Status<br>HMI Temperature Internal                                                                                                    | FF-43890<br>1.008<br>M<br>0110<br>23 °C                                                                                              |  |  |
| HMI HW Version<br>HMI SW Version<br>HMI Type<br>? HMI IO Status<br>HMI Temperature Internal<br>HMI Temperature External                                                                                                    | FF-43890<br>1.008<br>M<br>0110<br>23 °C<br>0 °C                                                                                      |  |  |
| HMI HW Version<br>HMI SW Version<br>HMI Type<br>? HMI IO Status<br>HMI Temperature Internal<br>HMI Temperature External<br>HMI Error Code                                                                                                    | FF-43890<br>1.008<br>M<br>0110<br>23 °C<br>0 °C<br>0000                                                                              |  |  |
| HMI HW Version<br>HMI SW Version<br>HMI Type<br>PHMI IO Status<br>HMI Temperature Internal<br>HMI Temperature External<br>HMI Error Code<br>RFID Version                                                                                               | FF-43890<br>1.008<br>M<br>0110<br>23 °C<br>0 °C<br>0000<br>TWN4/B1.03/CB1.49/APP1.00                                                 |  |  |
| HMI HW Version<br>HMI SW Version<br>HMI Type<br>PHMI IO Status<br>HMI Temperature Internal<br>HMI Temperature External<br>HMI Error Code<br>RFID Version<br>WLAN Version                                                                               | FF-43890<br>1.008<br>M<br>0110<br>23 °C<br>0 °C<br>0000<br>TWN4/B1.03/CB1.49/APP1.00<br>BA 1.1.9                                     |  |  |
| HMI HW Version<br>HMI SW Version<br>HMI Type<br>PHMI IO Status<br>HMI Temperature Internal<br>HMI Temperature External<br>HMI Error Code<br>RFID Version<br>WLAN Version<br>PHCC3 HW Version                                                           | FF-43890<br>1.008<br>M<br>0110<br>23 °C<br>0 °C<br>0000<br>TWN4/B1.03/CB1.49/APP1.00<br>BA 1.1.9<br>30546-CA-18883                   |  |  |
| HMI HW Version<br>HMI SW Version<br>HMI SW Version<br>HMI Type<br>PHMI IO Status<br>HMI Temperature Internal<br>HMI Temperature External<br>HMI Error Code<br>RFID Version<br>WLAN Version<br>PHCC3 HW Version<br>HCC3 SW Version                      | FF-43890<br>1.008<br>M<br>0110<br>23 °C<br>0 °C<br>0000<br>TWN4/B1.03/CB1.49/APP1.00<br>BA 1.1.9<br>30546-CA-18883<br>1.13           |  |  |
| HMI HW Version<br>HMI SW Version<br>HMI SW Version<br>HMI Type<br>P HMI IO Status<br>HMI Temperature Internal<br>HMI Temperature External<br>HMI Error Code<br>RFID Version<br>WLAN Version<br>P HCC3 HW Version<br>HCC3 SW Version<br>P HCC3 IO-State | FF-43890<br>1.008<br>M<br>0110<br>23 °C<br>0 °C<br>0000<br>TWN4/B1.03/CB1.49/APP1.00<br>BA 1.1.9<br>30546-CA-18883<br>1.13<br>110000 |  |  |

|                              | Previous | New      |
|------------------------------|----------|----------|
| Software version HCC3        | 1.12     | 1.13     |
| Software version WLAN module | BA 1.1.7 | BA 1.1.9 |

 $\checkmark$  The software update was successful.

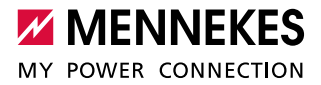

#### The software update could not be executed

If the software update could not be executed after 20 minutes, a restart is required.

1. Restart AMTRON®. To do this, in the service interface under "System", click "Reboot AMTRON".

If a reboot via the service interface is not possible, the reboot must be executed by actuating the control fuse.

2. Re-run the software update.

Ť

→ "1.1.2 Step-by-step instructions for AMTRON® with WLAN module WGM110"

If it was not possible to re-run the software update, please contact MENNEKES: www.chargeupyourday.de

#### 1.1.3 Step-by-step instructions for AMTRON® without WLAN module WGM110

1. Navigate to the AMTRON<sup>®</sup> service interface by using an up-to-date Firefox browser: http://AMTRON-IP:25000

Instead of "AMTRON-IP", enter the IP address of the AMTRON® under which the AMTRON® is accessible.

- 2. Enter PIN1 / User PIN and navigate to the "System" > "Firmware Update" menu.
- 3. Click the "Browse" button. Navigate to the storage location of the saved file and select this file.
- 4. Click the button "Update AMTRON" to update the software.

| Firmware Update                                                                             |               |
|---------------------------------------------------------------------------------------------|---------------|
| To check for a new Firmware update, please visit our website.                               |               |
| Select Software Update File (Durchsuchen) HC3Application_1_13.bin<br>File size: 2 MB        |               |
|                                                                                             | Update AMTRON |
| . After a successful software update, the AMTRON $^{\ensuremath{\mathbb{B}}}$ is restarted. |               |

6. After entering PIN1 / User PIN, the update is visible:

| Wallbox Data                                                                                                    |                                                                                                |  |  |
|----------------------------------------------------------------------------------------------------|------------------------------------------------------------------------------------------------|--|--|
| HMI HW Version                                                                                                    | AA-00260                                                                                       |  |  |
| HMI SW Version                                                                                                    | 1.006                                                                                          |  |  |
| HMI Type                                                                                                    | L                                                                                              |  |  |
| ? HMI IO Status                                                                                                    | 0110                                                                                           |  |  |
| HMI Temperature Internal                                                                                                    | 23 °C                                                                                          |  |  |
| HMI Temperature External                                                                                                    | 0 °C                                                                                           |  |  |
| HMI Error Code                                                                                                    | 0000                                                                                           |  |  |
| RFID Version                                                                                                    | TWN4/B1.03/CB1.49/APP1.00                                                                      |  |  |
| WLAN Version                                                                                                    | A4.0.4                                                                                         |  |  |
| ? HCC3 HW Version                                                                                                    | 30546-CA-18883                                                                                 |  |  |
| HCC3 SW Version                                                                                                    | 1.12                                                                                           |  |  |
| Wallbox Data                                                                                                    | $\checkmark$                                                                                   |  |  |
| HMI HW Version                                                                                                    | AA-00260                                                                                       |  |  |
| HMI SW Version                                                                                                    | 1.006                                                                                          |  |  |
| HMI Type                                                                                                    | L                                                                                              |  |  |
| 0 LIMITO Status                                                                                                    |                                                                                                |  |  |
|                                                                                                    | 0110                                                                                           |  |  |
| HMI Temperature Internal                                                                                                    | 0110<br>25 °C                                                                                  |  |  |
| HMI Temperature Internal<br>HMI Temperature External                                                                                                    | 0110<br>25 °C<br>0 °C                                                                          |  |  |
| HMI Temperature Internal<br>HMI Temperature External<br>HMI Error Code                                                                                                    | 0110<br>25 °C<br>0 °C<br>0000                                                                  |  |  |
| HMI Temperature Internal<br>HMI Temperature External<br>HMI Error Code<br>RFID Version                                                                                       | 0110<br>25 °C<br>0 °C<br>0000<br>TWN4/B1.03/CB1.49/APP1.00                                     |  |  |
| HMI To Status<br>HMI Temperature Internal<br>HMI Temperature External<br>HMI Error Code<br>RFID Version<br>WLAN Version                                                      | 0110<br>25 °C<br>0 °C<br>0000<br>TWN4/B1.03/CB1.49/APP1.00<br>A4.0.4                           |  |  |
| P HMI To Status         HMI Temperature Internal         HMI Temperature External         HMI Error Code         RFID Version         WLAN Version         ? HCC3 HW Version | 0110<br>25 °C<br>0 °C<br>0000<br>TWN4/B1.03/CB1.49/APP1.00<br>A4.0.4<br><u>30546</u> -CA-18883 |  |  |

|                  | Previous | New  |
|------------------|----------|------|
| Software version | 1.12     | 1.13 |

 $\checkmark$  The software update was successful.

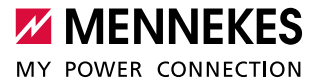

# 1.2 Update from software version 1.11 to 1.13

An update from software version 1.11 to 1.13 via WLAN is expressly prohibited.

Never disconnect the AMTRON<sup>®</sup> from the power supply during the software update. This can render the AMTRON<sup>®</sup> unusable.

The update from software version 1.11 to 1.13 is executed in two stages:

1. HCC3 software update from 1.11 to 1.13.

 WLAN module software update from "BA 1.1.1" to "BA 1.1.9". The WLAN module is updated automatically. No interaction is necessary.

#### 1.2.1 Duration of the software update

The software update normally takes about 5 minutes. In exceptional cases, the software update may take longer, because in the event of an error, an new attempt is made to install the software update again.

#### 1.2.2 Step-by-step instructions

1. Navigate to the AMTRON® service interface by using an up-to-date Firefox browser: http://AMTRON-LAN-IP:25000

Instead of "AMTRON-LAN-IP", enter the IP address of the AMTRON<sup>®</sup> under which the AMTRON<sup>®</sup> is accessible via LAN.

- 2. Enter PIN1 / User PIN and navigate to the "System" > "Firmware Update" menu.
- 3. Click the "Browse" button. Navigate to the storage location of the saved file and select this file.
- 4. Click the button "Update AMTRON" to update the software.

| Firmware Update                                                                    |               |  |  |
|------------------------------------------------------------------------------------|---------------|--|--|
| To check for a new Firmware update, please visit our website.                      |               |  |  |
| Select Software Update File Durchsuchen HC3Application_1_13.bin<br>File size: 2 MB |               |  |  |
|                                                                                    | Update AMTRON |  |  |

 $\checkmark$  After a successful software update of the HCC3, the AMTRON<sup>®</sup> is restarted.

| Restore Data from Backup                                                                     |
|----------------------------------------------------------------------------------------------|
| Please reload the Service Interface and login with the installation PIN to restore a backup. |
| The AMTRON wallbox is rebooting.                                                             |
| You will be redirected automatically.                                                        |
|                                                                                              |
| Firmware Update                                                                              |
| To check for a new Firmware update, please visit our website.                                |

- 5. Enter PIN1 / User PIN.
- $\checkmark$  The software update of the WLAN module is started.

| HMI Temperature Internal | 24 °C                                 |
|--------------------------|---------------------------------------|
| HMI Temperature External |                                       |
| HMI Error Code           | 0000                                  |
| RFID Version             | TWN4/B1.06/CCB1.64/PRSC1.04           |
| WLAN Version             | The WLAN module is being updated      |
| ? HCC3 HW Version        | You will be redirected automatically. |
| HCC3 SW Version          | 0.99                                  |
| P HCC3 IO-State          | 110000                                |
| ? HCC3 CP/PP-State       | A11                                   |
| ? HCC3 Error Code        | 15                                    |
|                          |                                       |

✓ After a successful software update of the WLAN module, the AMTRON<sup>®</sup> is restarted.

✓ After entering PIN1 / User PIN, the update is visible:

| Wallbox Data             |                           |
|--------------------------|---------------------------|
| HMI HW Version           | FF-43890                  |
| HMI SW Version           | 1.008                     |
| HMI Type                 | M                         |
| ? HMI IO Status          | 0110                      |
| HMI Temperature Internal | 25 °C                     |
| HMI Temperature External | 0°C                       |
| HMI Error Code           | 0000                      |
| RFID Version             | TWN4/B1.03/CB1.49/APP1.00 |
| WLAN Version             | BA 1.1.1                  |
| ? HCC3 HW Version        | 30546-CA-18883            |
| HCC3 SW Version          | 1.11                      |
| Wallbox Data             |                           |
| HMI HW Version           | ►<br>FF-43890             |
| HMI SW Version           | 1.008                     |
| HMI Type                 | М                         |
| ? HMI IO Status          | 0110                      |
| HMI Temperature Internal | 23 °C                     |
| HMI Temperature External | 0 °C                      |
| HMI Error Code           | 0000                      |
| RFID Version             | TWN4/B1.03/CB1.49/APP1.00 |
| WLAN Version             | BA 1.1.9                  |
| ? HCC3 HW Version        | 30546-CA-18883            |
| HCC3 SW Version          | 1.13                      |
|                          | 440000                    |

|                              | Previous | New      |
|------------------------------|----------|----------|
| WLAN module software version | BA 1.1.1 | BA 1.1.9 |
| HCC3 software version        | 1.11     | 1.13     |

 $\checkmark$  The software update was successful.

## The software update could not be executed

If, in exceptional cases, the software update could not be executed, the following screen is displayed.

| HMI HW Version           | FE-30380                    |
|--------------------------|-----------------------------|
| HMI SW Version           | 1.008                       |
| HMI Type                 | L                           |
| HMI IO Status            | 0110                        |
| HMI Temperature Internal | 24 °C                       |
| HMI Temperature External |                             |
| HMI Error Code           | 0000                        |
| RFID Version             | TWN4/B1.06/CCB1.64/PRSC1.04 |

1. Restart AMTRON®. To do this, in the service interface under "System", click "Reboot AMTRON".

If a reboot via the service interface is not possible, the reboot must be executed by actuating the control fuse.

- 2. Re-run the software update.
- ➔ "1.2.2 Step-by-step instructions"

If it was not possible to re-run the software update, please contact MENNEKES: www.chargeupyourday.de

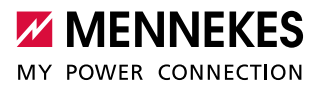

# 2 Software update via ACU (HCC3 in SCU mode)

The software update can optionally also be executed via an ACU.

Requirements:

- ✓ There must be a connection between AMTRON<sup>®</sup> and ACU.
- ✓ The ACU firmware is up-to-date (ACU 3590, 2.13 patch).

## AMTRON<sup>®</sup> update via ACU

A software update of an AMTRON<sup>®</sup> can be started via the ACU at any time, regardless of whether a charging process is being carried out. An AMTRON<sup>®</sup> with an active charging process is initially skipped during the software update without interrupting the charging process. The software update is started as soon as the charging process is complete and no other AMTRON<sup>®</sup> is being updated.

# Update läuft ...

| SCU-Id Status   | Fortschritt [%] |
|-----------------|-----------------|
| 185 Wartet      | 0               |
| 43 Update läuft | 10              |

#### Abbruch

The red service LED on the AMTRON<sup>®</sup> in question lights up red for the duration of the software update. In this state, no charging process can be started until the software update has been completed. All other AMTRON<sup>®</sup> devices connected to the ACU remain ready for operation.

#### 2.1 Duration of the software update

| Number of products connected to the ACU<br>(AMTRON <sup>®</sup> and SCU) | Duration of the software update per $\textbf{AMTRON}^{\textcircled{B}}$ |
|--------------------------------------------------------------------------|-------------------------------------------------------------------------|
| 1                                                                        | approx. 40 minutes                                                      |
| 16                                                                       | approx. 125 minutes                                                     |

EN

# 2.2 Step-by-step instructions

 Call up the service interface of the ACU using an up-to-date Firefox browser: https://ACU-IP/admin/admin\_local\_scu\_upgrade

Instead of "ACU-IP", enter the IP address of the ACU under which the ACU is accessible.

2. Enter password.

Ĭ

- The page "SCU Firmware" appears. All AMTRON<sup>®</sup> devices that are to be updated must be selected here. To do this, the tick mark "Update" on the right-hand side must be set.
- 4. After selecting the update file "Browse" and entering the "Version", the software update can be started. To do this, click the "Start" button.

| SCL   | J-Firm  | ware                      |                      |                         |         |
|-------|---------|---------------------------|----------------------|-------------------------|---------|
| Versi | on (HE) | I<br>K. muss 10-stellig s | Datei: Durchsuchen   | HC3Application_1_12.bin |         |
| Id    | Name    | Hardware-<br>Version      | Firmware-<br>Version | Serial                  | Updaten |
| 185   | 185     | 02000000                  | 010bff6f00           | c3002400273532470c6467  |         |

starten

 $\checkmark$  The software update is executed.

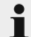

The software update can take a very long time, especially if several AMTRON<sup>®</sup> devices are updated. Please do not interrupt an ongoing software update.

The updated AMTRON® may be restarted up to twice. This depends on the installed software version of the AMTRON® and on the built-in WLAN module.

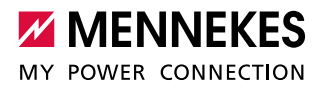

5. The update can be checked via the service interface of the ACU.

| Id: 218                        | Name: 218                                                                                                    | Id: 2            | 18                   | Name: 218                                  |
|--------------------------------|----------------------------------------------------------------------------------------------------|------------------|----------------------|--------------------------------------------|
| Serial: c3004b0039304e50105283 | Sicherung (Max. 16.0                                                                                                    | Serial:          | 004b0039304e50105283 | Sicherung (Max. 16.0                       |
| Status: Idle                   | SCI Hater Tuner 16/61107                                                                                                    | Status: Id       | le                   | Strom): Incol Scottage                     |
| ihleradresse: 2                | SCU Heter Type: RC01107                                                                                                    | Zähleradresse: 2 |                      | SCU Heter Type: 200107                     |
| Zählertyp: IEC61107            |                                                                                                    | Zählertyp: IE    | C61107               | OCPP CompID: 1 Y                           |
| Zählerstand: 0.0               | SWSTel                                                                                                    | Zählerstand: 0.  | 0                    | SMSTel                                     |
| ardware-Ver.: 2                | CRI4                                                                                                    | Hardware-Ver.: 2 |                      | CRIde                                      |
| irmware-Ver.: 255-112          | Reader Typ: No Reader Installed                                                                                                    | Firnware-Ver.: 2 | 55-113               | Reader Typ: No Reader Installed            |
| Fehlercode A:                  | Local Auth UID:                                                                                                    | Fehlercode A:    |                      | Local Auth UID:                            |
| Fehlercode B:                  | SCU Flow: Standard ~                                                                                                    | Fehlercode B:    |                      | SCU Flow: Standard                         |
| Power Path: None               | Autoselect Energy Combined Path(default) V                                                                                                    | Power Path: N    | one                  | Autoselect Energy Combined Path(default) ~ |
| CP State: A                    | SCU Panel: LED Panel Type 1 V                                                                                                    | CP State: A      |                      | SCU Panel: LED Panel Type 1 ×              |
| PP State: Open                 | Language: User Defined(72) v                                                                                                    | PP State: 0      | pen                  | Language: User Defined/zz) v               |
| Contactor Open                 | Legacy UID:                                                                                                    | Contactor O      | pen                  | Legacy UID:                                |
|                                | Emergency Charge:                                                                                                    |                  |                      | Emergency Charge:                          |
|                                | SCU Unavailable: 🔲                                                                                                    |                  |                      | SCU Unavailable: 🗌                         |
|                                | Display Charge Info: Charged Energy v                                                                                                    |                  |                      | Display Charge Info: Charged Energy v      |
|                                | Connector Plug-in 1 ~ (min)                                                                                                    |                  |                      | Connector Plug-in 1 (min)                  |
|                                | and a second second sec |                  |                      | ends example of the                        |

Fig. 1: Check software update using the example of software version 1.11 to software version 1.13